# **TP EXCEL : Salaires**

#### **Objectifs** :

 $\Rightarrow$  Recopier un tableau

 $\Rightarrow$  Trier des données

#### <u>Durée :</u>

 $\Rightarrow 1 H$ 

21

### <u>Travail à faire</u>

- 1. Construire le tableau
- 2. Enregistrer le fichier sous le nom : « salaires » dans le dossier Excel de votre OneDrive
- 3. Mettre en format Comptabilité les sommes de la colonne E
- 4. Recopier le tableau (A3:E8) et le coller à partir de la ligne 13
- 5. Faire un tri par ordre alphabétique dans ce nouveau tableau
- 6. Recopier le tableau (A3:E8) et le coller à partir de la ligne 23
- 7. Faire un tri par ordre décroissant des salaires dans ce nouveau tableau
- 8. Personnaliser au mieux le document (Couleur, police, taille, etc)
- 9. Effectuer la mise en page
  - ✓ Orientation : Portrait

✓ Marge du haut 1, Marges du bas, de droite et de gauche 0, Centrer horizontalement 10.Imprimer le document

 $\checkmark$  Faire un aperçu du document

|    | A                                  | В         | С            | D               | E               |
|----|------------------------------------|-----------|--------------|-----------------|-----------------|
| 1  | TABLEAU RECAPITULATIF DES SALAIRES |           |              |                 |                 |
| 2  |                                    |           |              |                 |                 |
| 3  | Nom                                | Prénom    | Service      | Fonction        | Salaire mensuel |
| 4  | DURAND                             | Jean-Paul | Comptabilité | Chef comptable  | 2 500 €         |
| 5  | LOUIS                              | Emilie    | Comptabilité | Comptable       | 1 800 €         |
| 6  | N'DOUR                             | Fabien    | Production   | Ingénieur       | 2 600 €         |
| 7  | FAGOT                              | Sandrine  | Commercial   | Chef des ventes | 2 200 €         |
| 8  | DUPONT                             | Kévin     | Commercial   | Représentant    | 2 100 €         |
| 9  |                                    |           |              |                 |                 |
| 10 |                                    |           |              |                 |                 |
| 11 | TRI SUR LES NOMS                   |           |              |                 |                 |
| 12 |                                    |           |              |                 |                 |
| 13 |                                    |           |              |                 |                 |
| 14 |                                    |           |              |                 |                 |
| 15 |                                    |           |              |                 |                 |
| 16 |                                    |           |              |                 |                 |
| 17 | ]                                  |           |              |                 |                 |
| 18 | ]                                  |           |              |                 |                 |
| 19 | ]                                  |           |              |                 |                 |
| 20 | 1                                  |           |              |                 |                 |

## TRI SUR LES SALAIRES